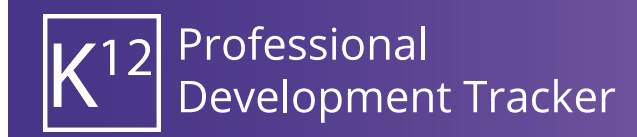

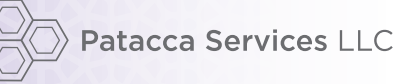

## Dashboard (Quickstart Guide)

The Dashboard provides a quick look for users to see alerts, notifications and accumulated professional development hours earned toward license renewal.

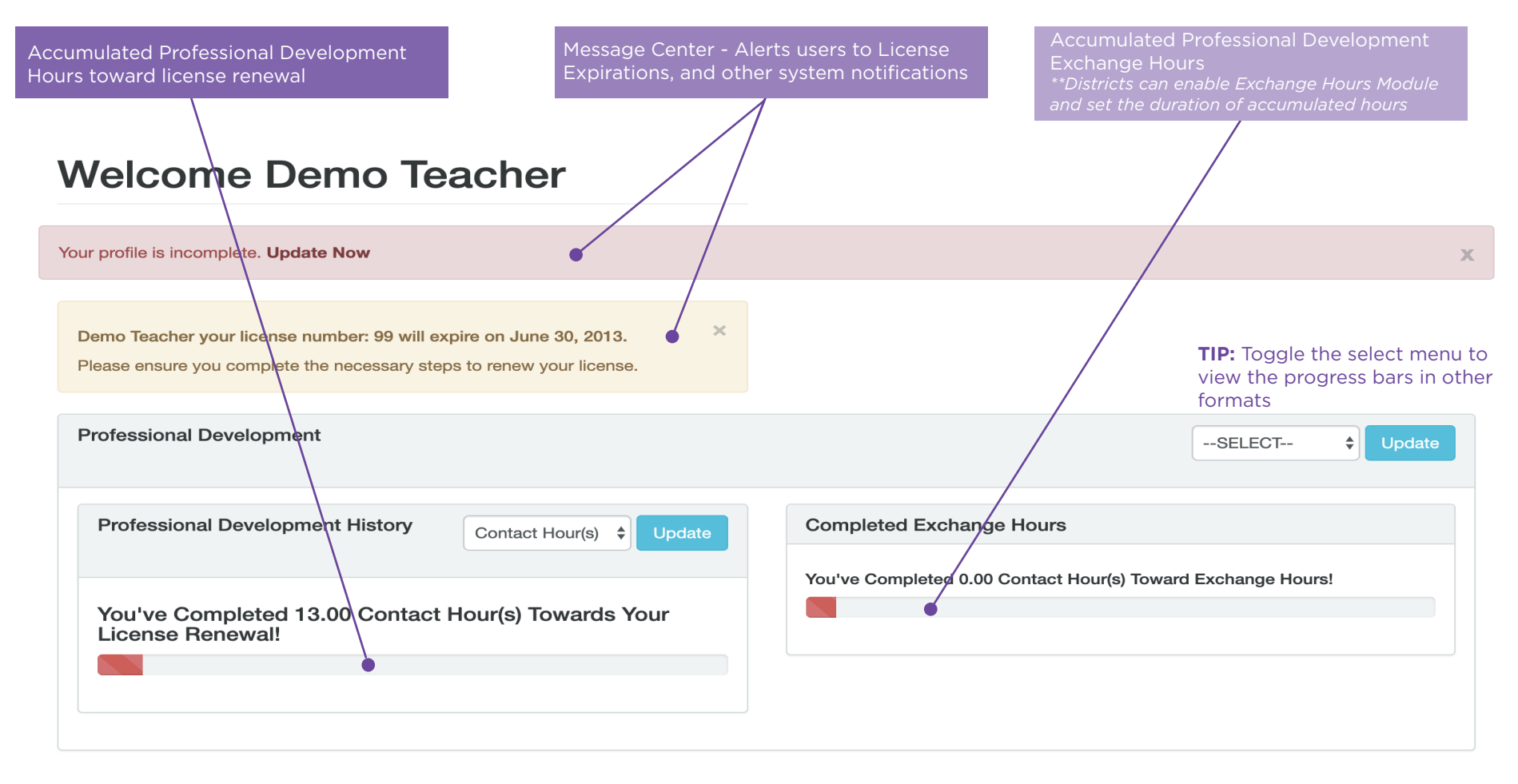

Patacca Services LLC • 427 West Dussel Dr, Suite 148, Maumee, OH 43537 • P. 1.844.587.4440

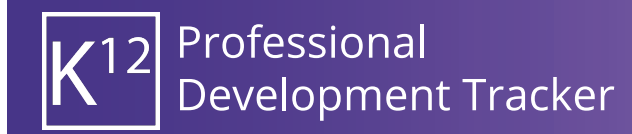

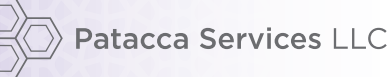

## Professional Development Requests(Quickstart Guide)

Professional Development Requests (PD Requests) are required for license renewal. Only approved PD Requests count toward a license renewal. A basic PD Request only requires the user to complete the fields denoted by a \* next to the field label. Districts may choose to require their staff to complete additional available fields within the form, please refer to your district Professional Development Handbook for details.

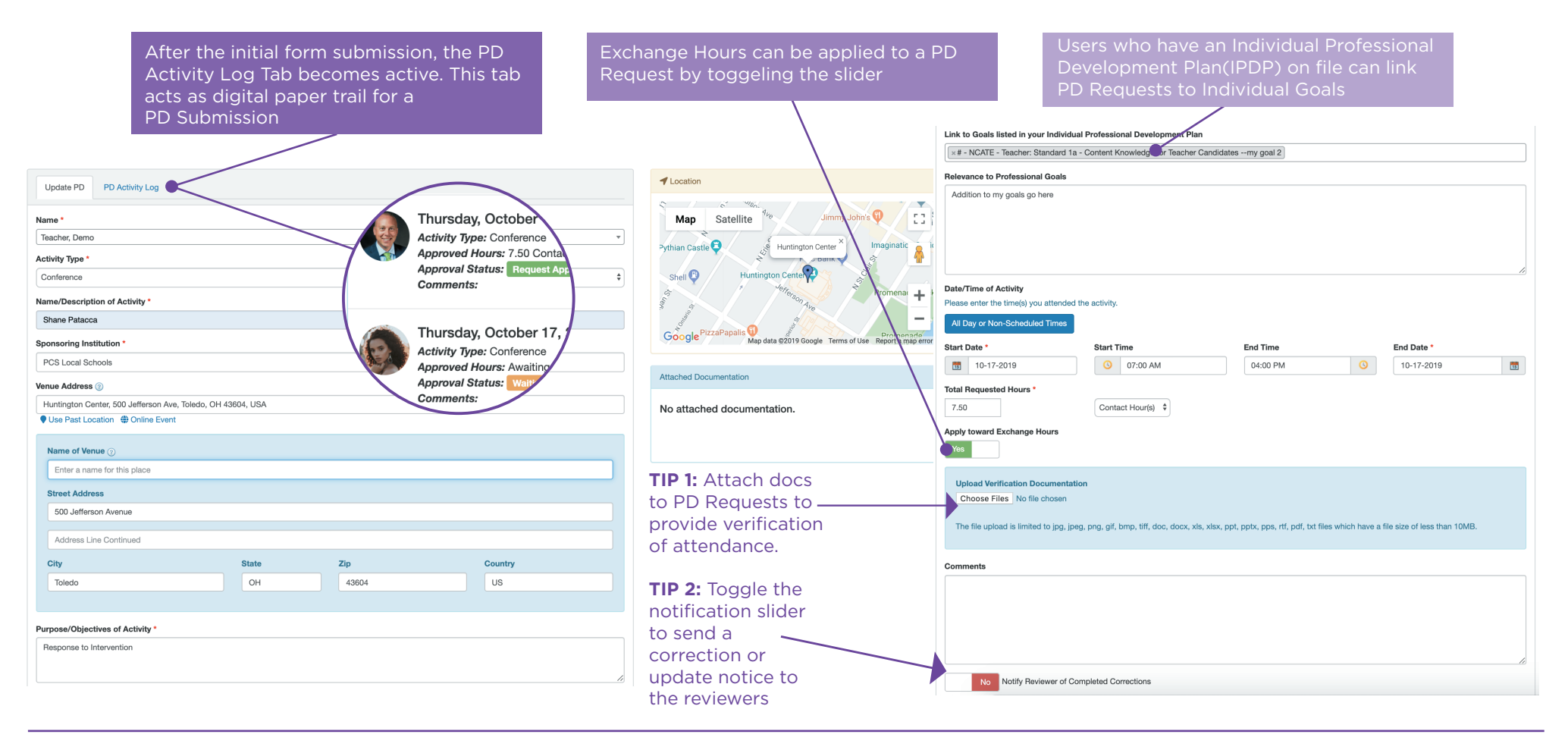

Patacca Services LLC • 427 West Dussel Dr, Suite 148, Maumee, OH 43537 • P. 1.844.587.4440

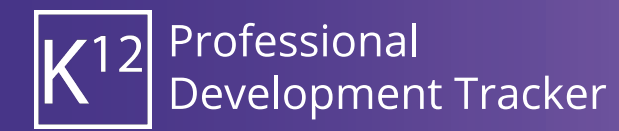

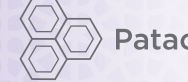

## Individual Professional Development Plan (Quickstart Guide)

Individual Professional Development Plan Requests (IPDP Requests) allow users to create Professional Goals and Link to State and District Standards. Users can add multiple goals to each IPDP, users should refer to district policy to understand the minimum required goals

| After the ini<br>Activity Log<br>acts as digit<br>Request                                                                                                    | itial form submission, the IPDP<br>g Tab becomes active. This tab<br>tal paper trail for an IPDP                                                                                                    | IPDPs can link to an individuals<br>Professional License. | s Use<br>IPD<br>spe         | the plus (+) button to add goals to<br>P. Use the minus (-) sign to delete a<br>cific goal. |
|----------------------------------------------------------------------------------------------------|----------------------------------------------------------------------------------------------------|-----------------------------------------------------------|-----------------------------|---------------------------------------------------------------------------------------------|
| <ul> <li>Friday, October 25, by Principa<br/>Par Type: Initial Proposal<br/>Requested Hours: 180.00 Contact Hour<br/>Approved Hours: 180.00 Contact Hour<br/>Approved Hours: 180.00 Contact Hour<br/>Approved Status: Teoret Account</li> <li>FIP: Toggle the<br/>notification<br/>slider to send a<br/>correction or<br/>update notice to<br/>the reviewers</li> </ul> | Update IPDP Activity Log                                                                                                    |                                                           |                             |                                                                                             |
|                                                                                                    | Name: Leffcher, Demo                                                                                                    |                                                           |                             |                                                                                             |
|                                                                                                    | License: 99 :: professional 5 yr - Issue Date: May 01, 2012                                                                                                    |                                                           |                             | ÷                                                                                           |
|                                                                                                    | al 07-01-2012                                                                                                    | Expiration Da                                             | 0-2013                      |                                                                                             |
|                                                                                                    | Plan Type                                                                                                    |                                                           |                             |                                                                                             |
|                                                                                                    | Initial Proposal                                                                                                    |                                                           |                             | ÷                                                                                           |
|                                                                                                    | corresponding drop down menu and it will autofill into your professional goal.  Select your Standard: OH - Teacher: Standard 1 - Students: Teachers understand student learning and development, and freet the diversity of the students they teach. List how this goal relates to recertification |                                                           |                             |                                                                                             |
|                                                                                                    | Anticipated Hours:       180.00     Contact Hour(s) +       Comments                                                                                                    |                                                           |                             |                                                                                             |
|                                                                                                    | Use the smart dropdown menu to access                                                                                                    |                                                           |                             |                                                                                             |
|                                                                                                    | No Notify Reviewer                                                                                                    |                                                           | and link ind<br>Professiona | ividual goals to State and Local<br>I Standards                                             |
|                                                                                                    |                                                                                                    | Save Save And New Cano                                    | (cel                        |                                                                                             |

Patacca Services LLC • 427 West Dussel Dr, Suite 148, Maumee, OH 43537 • P. 1.844.587.4440

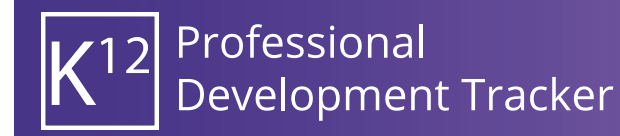

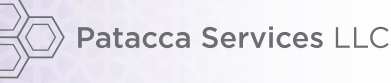

## Course Registrations (Quickstart Guide)

Registering for a course in Course Catalog is quick and easy. Simply find the course and click Register; from the resulting registration page users may opt to link the course to a Professional Goal, please refer to your district Professional Development Handbook for details. Clicking Complete Registration finalizes the course registration and automatically submits a PD Reguest for the user.

25

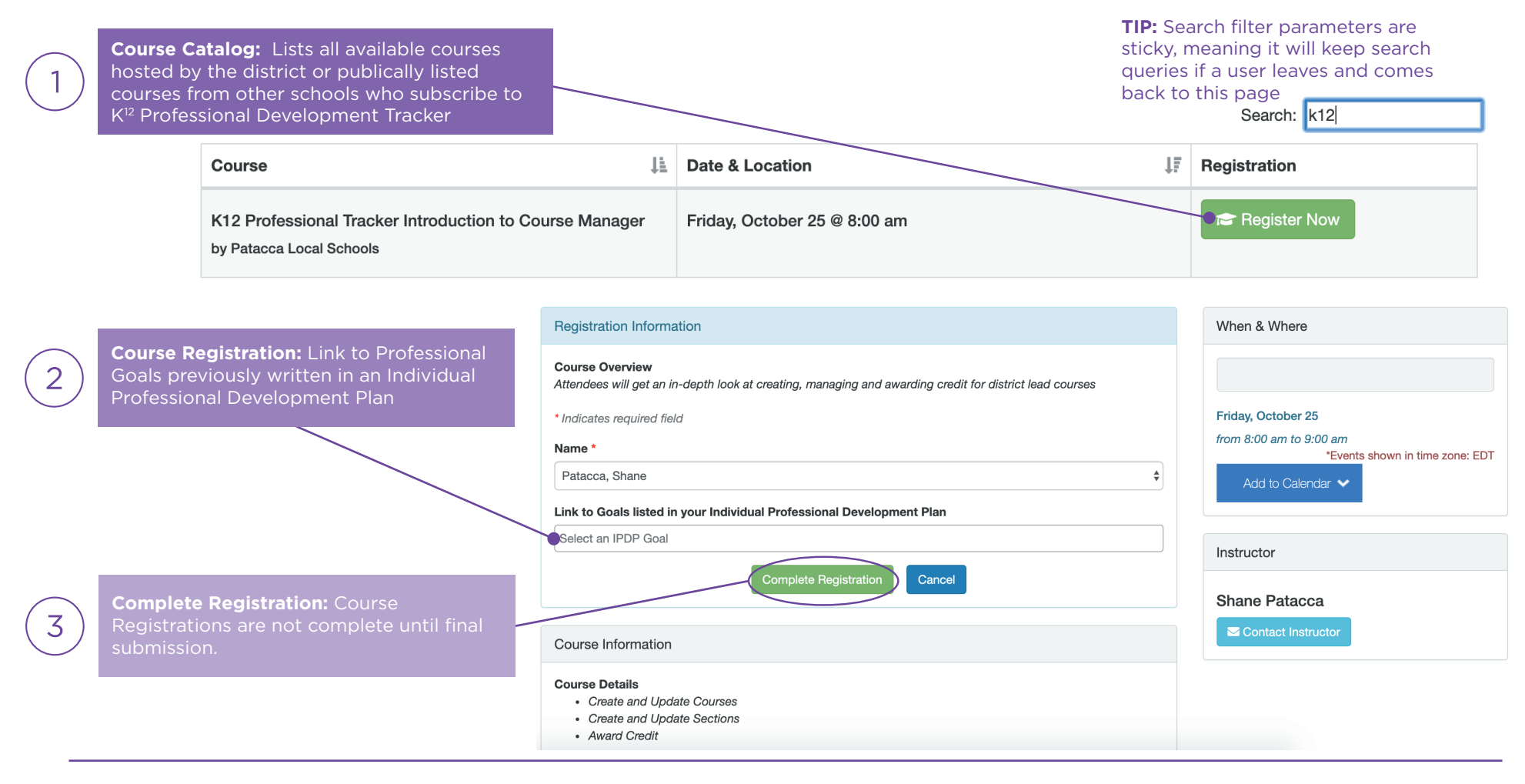